步驟一:產製107年第3期發放資料(毋須等查驗資料回傳)

| 當期查驗確認 複         | 製前期到成紀錄 產製發放資料 新增名單 鎖定查驗及列印功能 查驗檢核 列印發放清冊 發放確認及統計專區 |
|------------------|-----------------------------------------------------|
| 列印通和早   重調       | 19% 放算入し が火産装通知早到備業                                 |
| 玄街 在 和 CD /皮/干 · |                                                     |
| 領取類別             | 月退休金 ✓ 人員別: 全部 ✓                                    |
| 發放年度             | 107 	 期別: 3 	 (1)                                   |
| 發放機關             | A5800000A 行政院人事行政總處                                 |
| 只產製領受代表          | □ 只產製領受人代表                                          |
| 產製排序             | ●機關、身分證號 ○ 身分證號 ○ 生效日 ○ 出生日 ○ 死亡日                   |
| 查詢條件:            |                                                     |
| 領取類別             | 月退休金 → 人員別: 全部 →                                    |
| 發放年度             | 107 	 期別: 3                                         |
| 發放機關             | A5800000A 行政院人事行政總處                                 |
| 服務機關             |                                                     |
| 身分證號             |                                                     |
| 退休生效日            | 1 到: 1 1 1 1 1 1 1 1 1 1 1 1 1 1 1 1 1 1            |
| 發放情形             | ○全部 ○ 發放 ○ 停發 請選擇 ✓                                 |
| 異動註記             | □ 只列出有異動註記                                          |

## 步驟二:分別查詢 107 年第 1、2 期發放資料並下載 Excel 檔案

(「產製及列印條件」的發放年度亦需選第1、2期)

| 當期直驗確認<br>1100年4月 | B 総前期 税 約 4                      | 445    | 產製      | 發放資料  | 1    | 相名單 | 銀定直驗 | 及列印 | 功能 | 查 | 自检核 |   | 列印發加 | <b>皮涛冊</b> | 發放確認及統計 | 计事匾 |
|-------------------|----------------------------------|--------|---------|-------|------|-----|------|-----|----|---|-----|---|------|------------|---------|-----|
|                   | 的建設就科                            | fit-Ka | e Re 20 | 知單到幅  | Ξ.   |     |      |     |    |   |     |   |      |            |         |     |
| 盧襲反2500際件:        | -                                | -      |         |       | 1005 |     | 10   |     |    |   |     |   |      |            |         |     |
| 領取線別              | 日退休金、                            |        |         | 人員別   | 레비크  | ≧部  | ~    |     |    |   |     |   |      |            |         |     |
| 發放年度              | 107 V 期別: 1 V                    |        |         |       |      |     |      |     |    |   |     |   |      |            |         |     |
| 發放機關              | A58000000A 行政院人事行政總處             |        |         |       |      |     |      |     |    |   |     |   |      |            |         |     |
| 只產製領受代表           | □ 只產製領受人代表                       |        |         |       |      |     |      |     |    |   |     |   |      |            |         |     |
| 產製排序              | ●機關、身分證號 ○身分證號 ○ 生效日 ○ 出生日 ○ 死亡日 |        |         |       |      |     |      |     |    |   |     |   |      |            |         |     |
| 查詢條件:             |                                  |        |         |       |      |     |      |     |    |   |     |   |      |            |         |     |
| 領取類別              | 月退休金、                            |        | 人員別     | 1: 全部 |      | ~   |      |     |    |   |     |   |      |            |         |     |
| 發放年度              | 107 🗸                            | 期》     | 引: 1    | ~     |      | (1) |      |     |    |   |     |   |      |            |         |     |
| 張欣傑團              | A5800000A 行政院人事行政總區              |        |         |       |      |     |      |     |    |   |     |   |      |            |         |     |
| 服務機關              |                                  |        |         |       |      |     |      |     |    | - |     |   |      |            |         |     |
| 身分證號              |                                  |        |         |       |      |     |      |     |    |   |     |   |      |            |         |     |
| 退休生效日             |                                  |        |         |       |      |     |      |     |    |   |     |   |      |            |         |     |
| 發放情形              | ● 金部 ● 發放 ● 停發 請選擇               |        |         |       |      |     |      |     |    |   |     |   |      |            |         |     |
| 異動註記 □ 只列出有異動註記   |                                  |        |         |       |      |     |      |     |    |   |     |   |      |            |         |     |
| 產生EXCEL           |                                  |        |         |       |      |     |      |     |    |   |     |   |      |            |         |     |
|                   | )                                |        |         |       |      |     |      |     |    |   |     |   |      |            |         |     |
| 通知單序號             | 身分證號                             | 年      | 期       | 實發    | Ħ    | 月俸  | 百分比  | 本   | 大  | 4 | 小   | 谷 | 月補   | 追          | 是否列印    | 異   |
|                   | 姓名                               | 度      | 別       | 金額    | 取    | 額   |      | Y   |    |   |     | 補 | 償金   | 補          |         | 動   |
|                   |                                  |        |         |       | 類    |     |      | 寅   | 金  | 金 | 金   | 金 |      | (扣)        |         | 註   |
|                   |                                  |        |         |       | 別    |     |      | 物   | 額  | 額 | 額   | 額 |      | 金          |         | 記   |
|                   |                                  |        |         |       |      |     |      | 代   |    |   |     |   |      | 額          |         |     |

## 步驟三:儲存並列印 Excel 檔

| 📶 🔚 🦻 マ 🕅 🖓 🖉 🖓 → 🕅 🖉 107_3_A5800000A_1 - Microsoft Excel |                   |                  |           |          |           |                |             |    |  |  |  |  |
|-----------------------------------------------------------|-------------------|------------------|-----------|----------|-----------|----------------|-------------|----|--|--|--|--|
| 福雲 常用 插入 版面配置 公式 資料 校閱 檢視 小組                              |                   |                  |           |          |           |                |             |    |  |  |  |  |
| → 剪下<br>新細明體 · 12 · A A A                                 | = = 📎 🖬 盲 自動換列    | 通用格式 →           |           | 一般       | 中等 女      | 子 壞            | 計算方式        |    |  |  |  |  |
| □_ □ 複製 *<br>貼上                                           | ■ ■ ■ 課 課 ■ 時機置中・ | \$ ~ % , *.0 .00 | 設定格式化 格式化 | 灣 連結的儲…  | 備註 🧘      | <i>铭明文字</i> 輸入 | 輸出↓         | 插入 |  |  |  |  |
| 剪貼簿 🖬 字型 🖬                                                | 對齊方式 5            | 。 數值 5           |           |          | 様式        |                |             |    |  |  |  |  |
| T7 🕶 🧿 🖍                                                  |                   |                  |           |          |           |                |             |    |  |  |  |  |
| A B C D E                                                 | F G H             | I J              | K         | L M      | N O       | P Q            | R S         | Т  |  |  |  |  |
| 1 107_3_行政院人事行政總處_月退休金 發放資料                               |                   |                  |           |          |           |                |             |    |  |  |  |  |
| 2 通知單序 人名 身分證號 年度 期別                                      | 實發金額 領取類別 月俸額     | 百分比 本人實物         | が大口金額 中口  | 1金額 小口金額 | 眷補金額 月補償: | à 追補(扣)会是否列印   | 」 異動註記 調薪差額 |    |  |  |  |  |
| 3 107A1000                                                |                   | 90 93            | 566       | 0 0      | 40        | 0 0 Y          |             |    |  |  |  |  |
| 4 107A1000                                                |                   | 55 93            | 0 0       | 0 0      | 0         | 0 0 Y          |             |    |  |  |  |  |
| 5 107A1000                                                |                   | 80 93            | 0 0       | 0 0      | 0         | 0 0 Y          |             |    |  |  |  |  |
| 6 107A1000                                                |                   | 84 93            | 0 0       | 0 0      | 0         | 0 0 Y          |             |    |  |  |  |  |
| 7 107A1000                                                |                   | 81 93            | 0 0       | 0 0      | 0         | 0 0 Y          |             |    |  |  |  |  |
| 8 107A1000                                                |                   | 82 93            | 0 0       | 0 0      | 0         | 0 0 Y          |             |    |  |  |  |  |
| 9 107A1000                                                |                   | 75 93            | 0 0       | 0 0      | 0         | 0 0 Y          |             |    |  |  |  |  |